Comment effectuer une mise à jour par clé usb pour les récepteurs

> ECHOLINK FEMTO PRO ECHOLINK FEMTO PRO 2 ECHOLINK FEMTO PRO 3 ECHOLINK FEMTO PRO 4 ECHOLINK FEMTO PRO 5 ECHOLINK FEMTO PRO 6 ECHOLINK FEMTO LITE 2 ECHOLINK FEMTO LITE 3 ALPHAVISION AMIGO 2 ECHOLINK GRAND PRO

1) Téléchargez le fichier de mise à jour relatif à votre récepteur depuis l'un des sites ci-dessous www.echolinkhd.com / www.siteflash.info

2) Transférez le fichier de mise à jour sur votre clé USB, puis branchez-la à votre récepteur

 Appuyez sur le bouton 'Menu' de votre télécommande pour accéder au Menu principal du récepteur

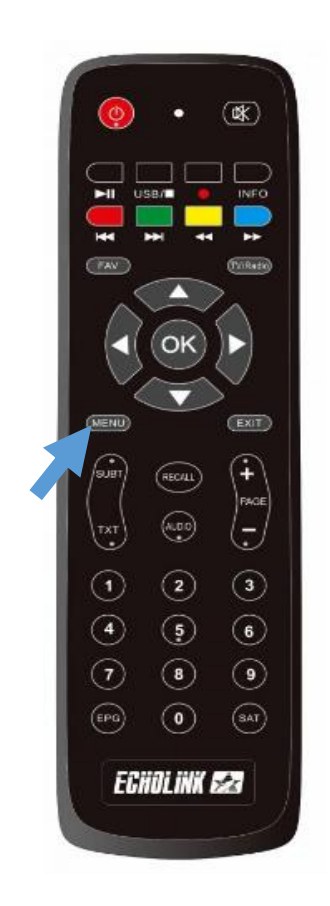

## 4) Appuyez sur 'USB Control'

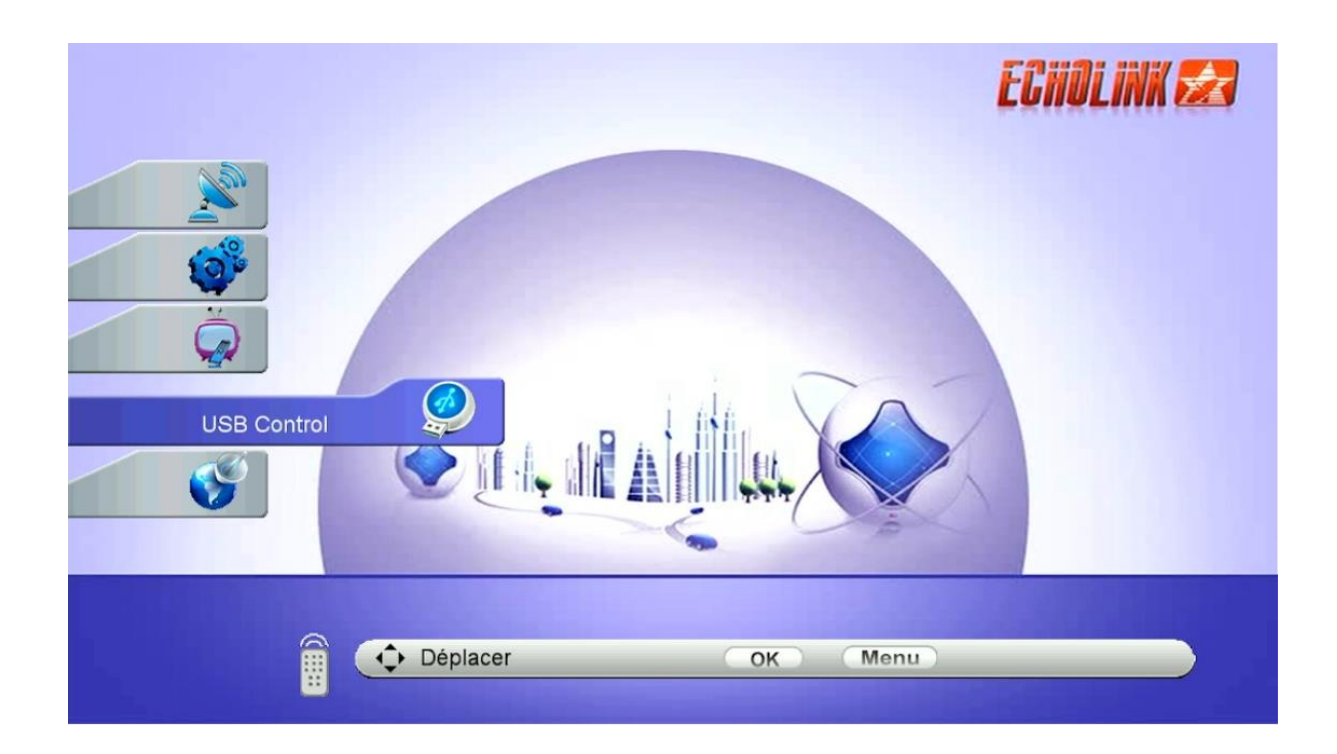

#### 5) Appuyez sur 'Menu USB'

| USB Control                                            | ECHOLINK 🜌 |
|--------------------------------------------------------|------------|
| <ul> <li>Menu USB</li> <li>Gestionnaire USE</li> </ul> | 3          |
| ф Déplacer ОК                                          | Menu       |

### 6) Sélectionnez le fichier de mise à jour, puis appuyez sur OK de votre télécommande

|     | Menu USB                                                                                                    | ECHOLINK 🜌                                                                                                  |
|-----|----------------------------------------------------------------------------------------------------|----------------------------------------------------------------------------------------------------|
| No. | Tous Stream Video Musiqu                                                                                            | le Photo Logiciel Autre                                                                                     |
|     | Addr:<br>S GX6605_HD_Data 108 K<br>Iste_chaines_femt 108 K<br>Femto_pro_3_V3.3 3.1 M<br>Reglage PVR Mode de Lecture | femto_pro_3_V3.34_1508202<br>4.bin<br>Modified Date:<br>2024-09-04 15:30:34<br>Size: 3201 KB<br>Télécharger |
|     | Déplacer                                                                                                    | K Menu                                                                                                    |

## 7) Appuyez sur 'Oui' pour démarrer le processus d'installation de mise à jour

|          | Menu USB                                       |
|----------|------------------------------------------------|
| No.      | Tous Stream Video Musique Photo Logiciel Autre |
|          | Addr:                                          |
|          | Do you want to update software/database?       |
| <b>S</b> | Réglage PVR Mode de Lecture Télécharger Aide   |
|          | 28 folders,23 files(7.4GB/127MB)               |
|          | Déplacer OK Menu                               |

#### Le processus d'insatllation a commencé

|                                           | Menu USB                                                                                                    | CHOLINK 🛃 |
|-------------------------------------------|----------------------------------------------------------------------------------------------------|-----------|
| La la la la la la la la la la la la la la | Tous Stream Video Musique Photo Logici                                                                         | el Autre  |
|                                           | Addr:     S     GX6605_HD_     D_3_V3.34_15       S     liste_chaines_     Updating data       Date:     Date: | i08202    |
|                                           | Size: 3201 KB                                                                                                  |           |
| <b>S</b>                                  | Réglage PVR Mode de Lecture Télécharger Ar                                                                     | de        |
|                                           | 28 folders,23 files(7.4GB/127MB)                                                                               |           |
|                                           |                                                                                                    |           |

# Pendant la mise à jour, veuillez ne pas éteindre votre récepteur

Attendez jusqu'à la fin de la mise à jour, le récepteur redémarrera automatiquement une fois l'installation terminée.

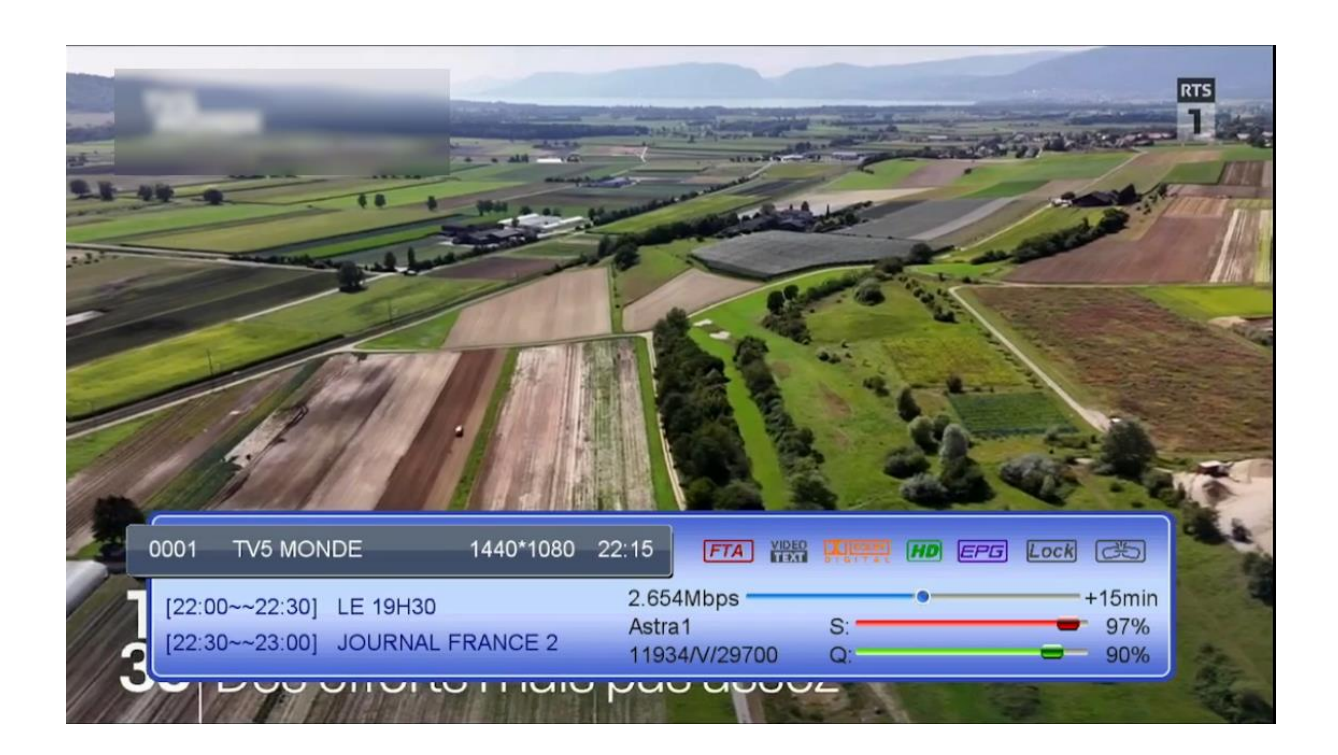

## Félicitation, votre récepteur est à jour Nous espérons que cet article sera utile